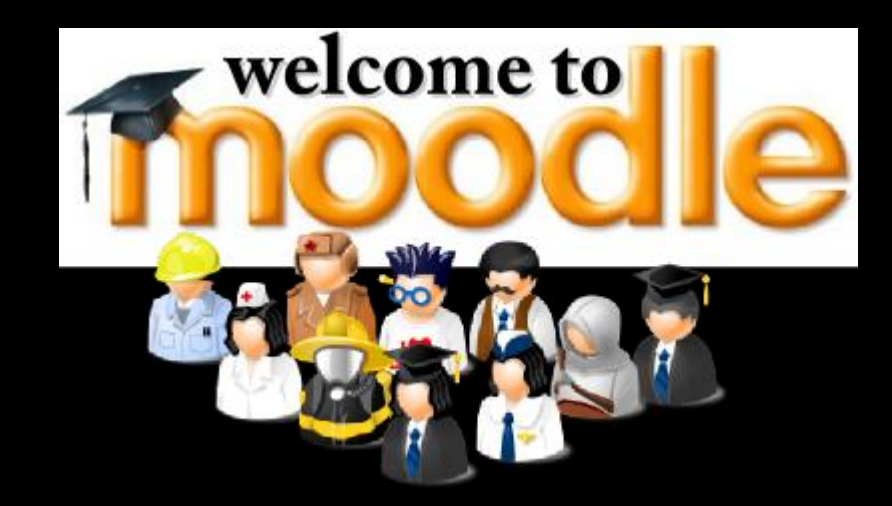

## การปรับแต่ง Moodle

อาจารย์ปฐมพงศ์ อยู่จำนงค์ ภาควิชาพัฒนศึกษาและนวัตกรรมทางการศึกษา สาขาวิชาคอมพิวเตอร์ศึกษา

# เรื่องที่จะเรียนรู้ ในการปรับแต่ง Moodle

🔽 การ Login เข้าสู่ระบบหลังเว็บ O การตั้งค่าโซนเวลาท้องถิ่น 🔨 การตั้งค่าภาษาที่ใช้ในเว็บ 🔨 การตั้งค่าหน้าโฮมเพจ O รู้จักกับบล๊อค (Blocks) และ ประเภทของบล๊อค การเปิดใช้งานบล๊อคสำเร็จรูป 🔨 การกำหนดให้บล๊อคแสดงผลบนหน้าโฮมเพจ ง ทดลองเพิ่มบล๊อคและสร้างบล๊อคใช้งานเอง

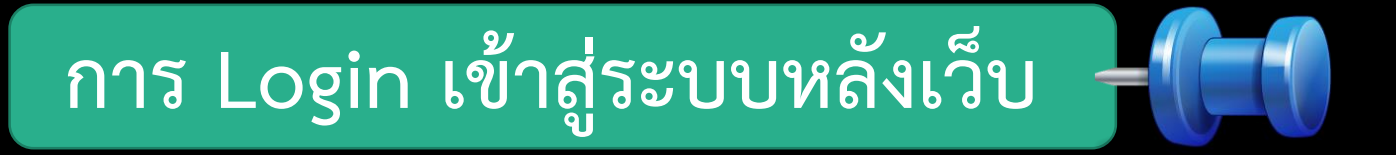

การปรับแต่ง moodle นั้น ผู้ดูแลระบบ หรือ Admin จะต้องทำการล็อคอินเข้าระบบหลัง เว็บก่อน ถึงจะสามารถปรับแต่ง องค์ประกอบต่าง ๆ ของ model ได้ มีขั้นตอนดังต่อไปนี้

| Computer Edu    | ucation |                                                      | You ar                                                                                                    | e not logged                                                                                                    | in. (Login)                                       |
|-----------------|---------|------------------------------------------------------|----------------------------------------------------------------------------------------------------|----------------------------------------------------------------------------------------------------|---------------------------------------------------|
| Navigation      | - < A   | vailable courses                                     | Computer E                                                                                                    | Education                                                                                                    |                                                   |
| Home<br>Courses |         | No courses in this category                          | Calendar                                                                                                    |                                                                                                    | - <                                               |
|                 |         | คลิก <b>Login</b> ที่มุมขวาด้านบน เพื่อทำการเข้าระบบ | Sun Mon Tu           4         5         6           11         12         13           18         19         20           25         26         27 | Iay 2014           e         Wed         Thu           1         1         1           7         8         1           3         14         15           0         21         22           7         28         29 | Fri Sat<br>2 3<br>9 10<br>16 17<br>23 24<br>30 31 |
|                 |         | You are not logged in. (Login)                       |                                                                                                    |                                                                                                    |                                                   |

#### Home ► Login to the site

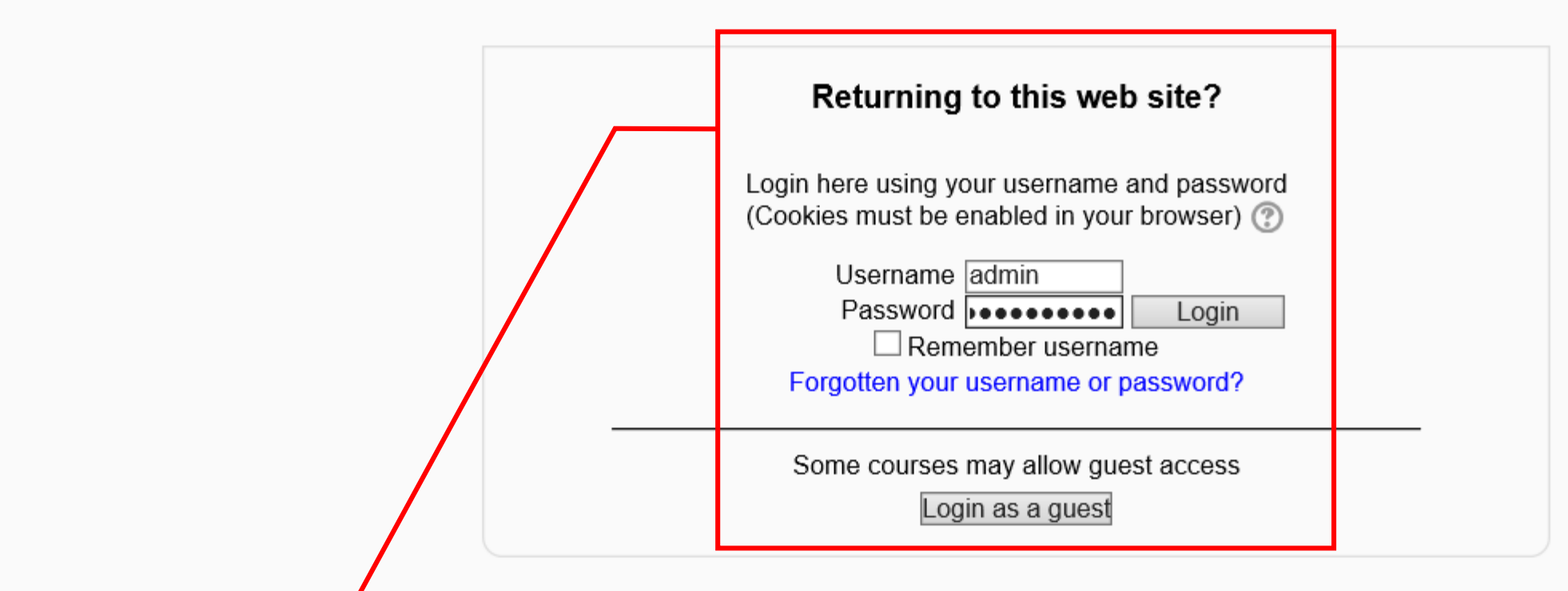

ทำการกรอก Username และ Password แล้วกด ปุ่ม Login เพื่อเข้าสู่ระบบ You are not logged in.

Home

You are logged in as Patompong yoojumnong (Logout)

| Navigation                                                                                                    | Available courses                                          | Com                 | nputer                       | Educatio                                    | n                        |                           |
|----------------------------------------------------------------------------------------------------|------------------------------------------------------------|---------------------|------------------------------|---------------------------------------------|--------------------------|---------------------------|
| Home My home Site pages My profile Courses                                                                                                    | No courses in this category<br>Add a new course            | Cal<br>Sun          | endar<br>Mon Tu              | May 2014<br>ue Wed Th                       | u Fri                    | - <<br>Sat                |
| Settings                                                                                                    |                                                            | 4<br>11<br>18<br>25 | 5 (1<br>12 1<br>19 2<br>26 2 | 1<br>5 7 8<br>3 14 19<br>0 21 22<br>7 28 29 | 2<br>9<br>16<br>23<br>30 | 3<br>10<br>17<br>24<br>31 |
| <ul> <li>Furn eduling on</li> <li>Edit settings</li> <li>Users</li> <li>Filters</li> <li>Backup</li> <li>Restore</li> <li>Question bank</li> </ul> |                                                            |                     |                              |                                             |                          |                           |
| My profile settings     Site administration                                                                                                    | แสดงหน้าตา ระบบหลังเว็บ เพื่อทำการปรับแต่งรายละเอียดต่าง ๆ |                     |                              |                                             |                          |                           |

## การตั้งค่าโซนเวลาท้องถิ่น (Time Zone) 🚽

การที่จะใช้งานระบบ เพื่อให้เวลาการใช้งานต่าง ๆ ตรงกับเวลาท้องถิ่น ผู้ดูแลระบบจะต้อง ปรับแต่งโซนเวลาให้ตรงกับเมืองไทยก่อนโดยมีวิธีการทำดังนี้

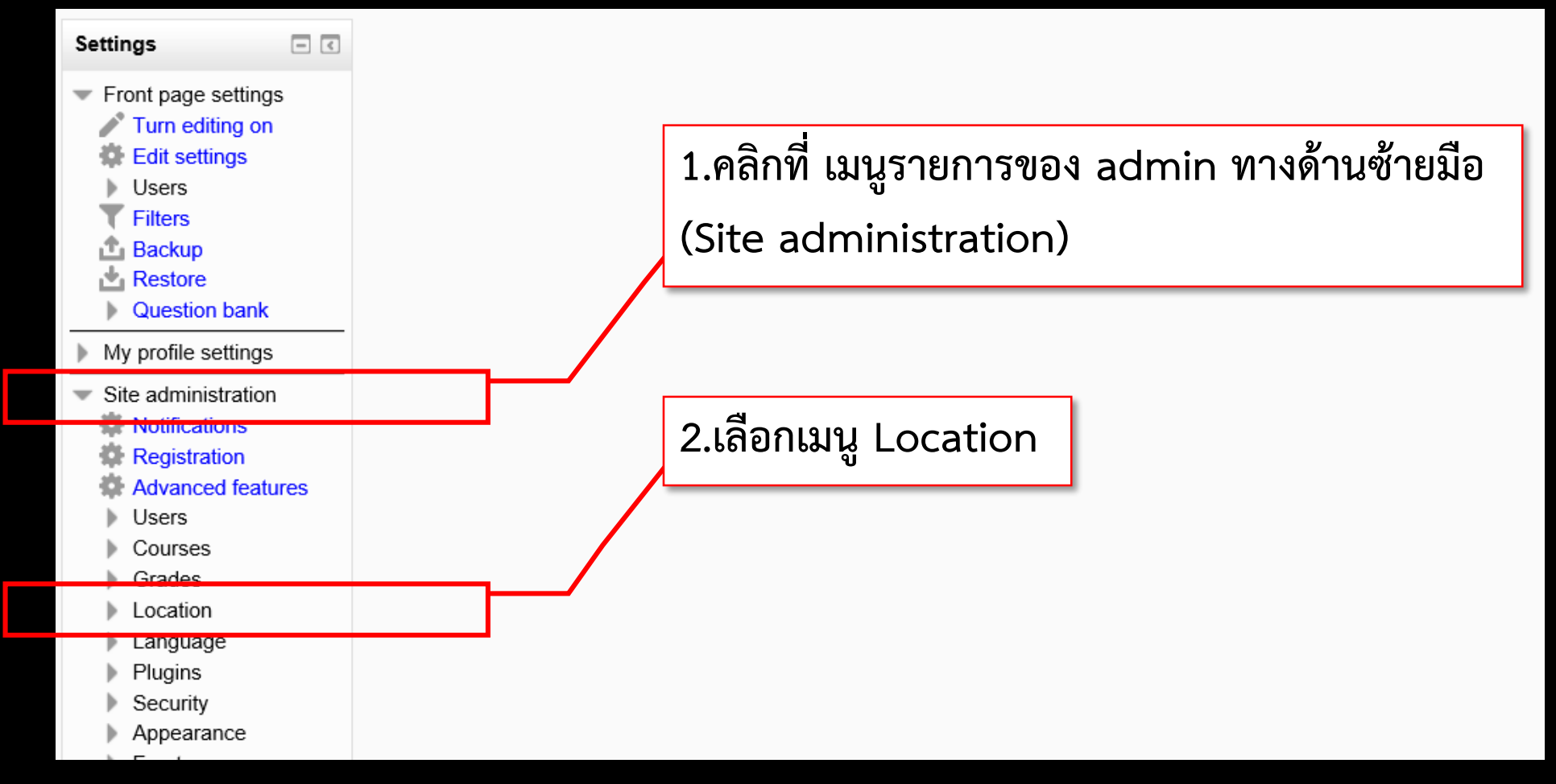

| Settings 🖃                                                                                                    | ٢        | You can allow users to individually select their timezone, or force a timezone for everyone.                                                                                                    |
|----------------------------------------------------------------------------------------------------|----------|----------------------------------------------------------------------------------------------------|
| <ul> <li>My profile settings</li> <li>Site administration</li> <li>Notifications</li> <li>Registration</li> <li>Advanced features</li> <li>Users</li> <li>Courses</li> <li>Grades</li> <li>Location</li> </ul> |          | Default country<br>country<br>Choose<br>If you set a country here, then this country will be selected by default on new user accounts. To force users to choose a country<br>just leave this unset.<br>Default city<br>defaultcity<br>defaultcity<br>Acity<br>Acity                                                                                                    |
| Location setting<br>Update timezone                                                                                                    | <u>s</u> | IP address lookup                                                                                                    |
| <ul> <li>Language</li> <li>Plugins</li> <li>Security</li> <li>Appearance</li> <li>Front page</li> </ul>                                                                                                    |          | By default Moodle uses the free online NetGeo (The Internet Geographic Database) server to lookup location of IP addresses, unfortunately this database is not maintained anymore and may return <i>wildly incorrect</i> data. It is recommended to install local copy of free GeoLite City database from MaxMind. IP address location is displayed on simple map or using Google Maps. Please note that you need to have a Google account and apply for free Google Maps API key to enable interactive maps. |
| <ul> <li>Server</li> <li>Reports</li> <li>Development</li> <li>Assignment upgrade<br/>helper</li> <li>Question engine<br/>upgrade helper</li> </ul>                                                            | •        | GeolP city data file<br>geoipfile<br>C:\xampp\moodledata/geoip/GeoLiteCity.dat<br>Location of GeolP City binary data file. This file is not part of Moodle distribution and must be obtained separately from MaxMir<br>You can either buy a commercial version or use the free version.<br>Simply download http://geolite.maxmind.com/download/geoip/database/GeoLiteCity.dat.gz and extract it into<br>"C:\xampp\moodledata/geoip/" directory on your server.                                                |
| Search                                                                                                    |          | Google Maps API V3 key Default: Empty                                                                                                    |

| Navigation                         | - <            |                             | Location setting                                                                                                    | S                                                                                                    |
|------------------------------------|----------------|-----------------------------|----------------------------------------------------------------------------------------------------|----------------------------------------------------------------------------------------------------|
| Home                               |                |                             |                                                                                                    |                                                                                                    |
| My home                            |                |                             |                                                                                                    |                                                                                                    |
| Site pages                         |                | Default timezone            | UTC+7 V Default: Server's local time                                                                                                    |                                                                                                    |
| My profile                         |                | 11102010                    | You can set the default timezone here. This is the or in the                                                                                                   | DEFAOLT timezone for displaying dates - each user can override this                                                                         |
| Courses                            |                |                             | by setting their own in their profile. "Server time" here will n<br>"Server time" in the user profile will make the user default to<br>will use this timezone. | nake Moodle default to the server's operating system setting, but<br>this time to the setting. Cronjobs that depend on a time of day to run |
| Admin bookmaı                      | rks 🖃 🔍        |                             |                                                                                                    |                                                                                                    |
| bookmark th                        | is page        | Force default timezone      | UTC+7 V Default: Users can d                                                                                                    | choose their own timezone                                                                                                    |
| Sattinga                           |                | TOICELINE2016               | You can allow users to individually select their timezone, or                                                                                                  |                                                                                                    |
| settings                           | - <            |                             |                                                                                                    | 4. เปลี่ยนโซนเวลาให้เหมือนดังภาพ                                                                                                    |
| My profile set                     | tings          | Default country             |                                                                                                    |                                                                                                    |
| <ul> <li>Site administr</li> </ul> | ration         | country                     | If you set a country here, then this country will be selected.                                                                                                 | Default timezone = UTC+7                                                                                                    |
| Notification                       | ns             |                             | just leave this unset.                                                                                                    |                                                                                                    |
| Registratio                        | on<br>factores |                             |                                                                                                    | Force default timezone = UTC+7                                                                                                    |
| Advanced                           | reatures       |                             |                                                                                                    |                                                                                                    |
| <ul> <li>Courses</li> </ul>        |                | Default city<br>defaultcity | Default: Empty                                                                                                    | Default country = Thailand                                                                                                    |
| Grades                             |                | ,                           | A city entered here will be the default city when creating ne                                                                                                  | <u>ציי</u> אין אין אין אין אין אין אין אין אין אין                                                                                          |
| <ul> <li>Location</li> </ul>       |                |                             |                                                                                                    | แลวกดบุม save changes ดานลาง                                                                                                    |
| Locatio                            | on settings    |                             | IP address lookun                                                                                                    |                                                                                                    |
| 🗱 Update                           | timezones      |                             |                                                                                                    |                                                                                                    |
| l anguage                          |                |                             |                                                                                                    |                                                                                                    |

## การตั้งค่าภาษาที่ใช้ในเว็บ (Language)

ปกติค่าเริ่มต้นของเว็บ จะตั้งไว้เป็นภาษาอังกฤษ เราสามารถปรับเปลี่ยนเป็นภาษาไทยได้ โดยสามารถเข้าไปดาวน์โหลด ภาษาไทยได้จากเว็บ moodle.org เพื่อนำมาติดตั้งในเว็บของเรา

| í | moodle                                          | â                     | DOCU    | MENTA | ATION     | DOW     | 'NLOADS     | DEN    | 10 T      | ACKER    | DEVELOPMENT                    | TRANSLATION |
|---|-------------------------------------------------|-----------------------|---------|-------|-----------|---------|-------------|--------|-----------|----------|--------------------------------|-------------|
|   | 4                                               |                       |         |       |           |         |             |        |           |          |                                |             |
|   | About v News v Support v Community              | • Deve                | elopme  | nt 🔻  | Downlo    | oads    | •           |        |           |          |                                |             |
|   | ► Home ► Downloads ► Standard Moodle pack       | kages                 |         |       | Moodle    | e stand | lard packa  | ges    |           |          |                                |             |
|   |                                                 |                       |         |       | Plugins   | s       | Language pa | acks   |           |          |                                |             |
|   |                                                 |                       |         | S     | Langua    | age pa  | cks         |        | kage      |          |                                |             |
|   | Moodle is Free, Open Source Software (read ou   | r GPL lice            | ence).  |       | Moodle    | e logos | 5           |        |           |          |                                |             |
|   | Choose from the following official Moodle pack  | ages to               | install | Moodl | le on you | ur own  | server. Al  | ternat | ively, yo | u can do | ownload Moodle <mark>us</mark> | ing Git.    |
|   | We also have some special installer packages fo | or <mark>Mac</mark> O | S X and | Wind  | lows.     |         |             |        |           | 1        |                                |             |

Please help us promote education and develop Moodle further by donating to the Moodle project or by choosing one of the many Moodle Partners for added services such as hosting or consulting.

| moodle                             | â | DOCUMENTATION | DOWNLOADS | DEMO | TRACKER | DEVELOPMENT | TRANSLATION | MOODLE.NET | ۹ |
|------------------------------------|---|---------------|-----------|------|---------|-------------|-------------|------------|---|
| ► Home ► Download ► Language packs |   |               |           |      |         |             |             |            |   |

#### Moodle language packs

We automatically produce downloadable language packs for different versions of Moodle. Select your version:

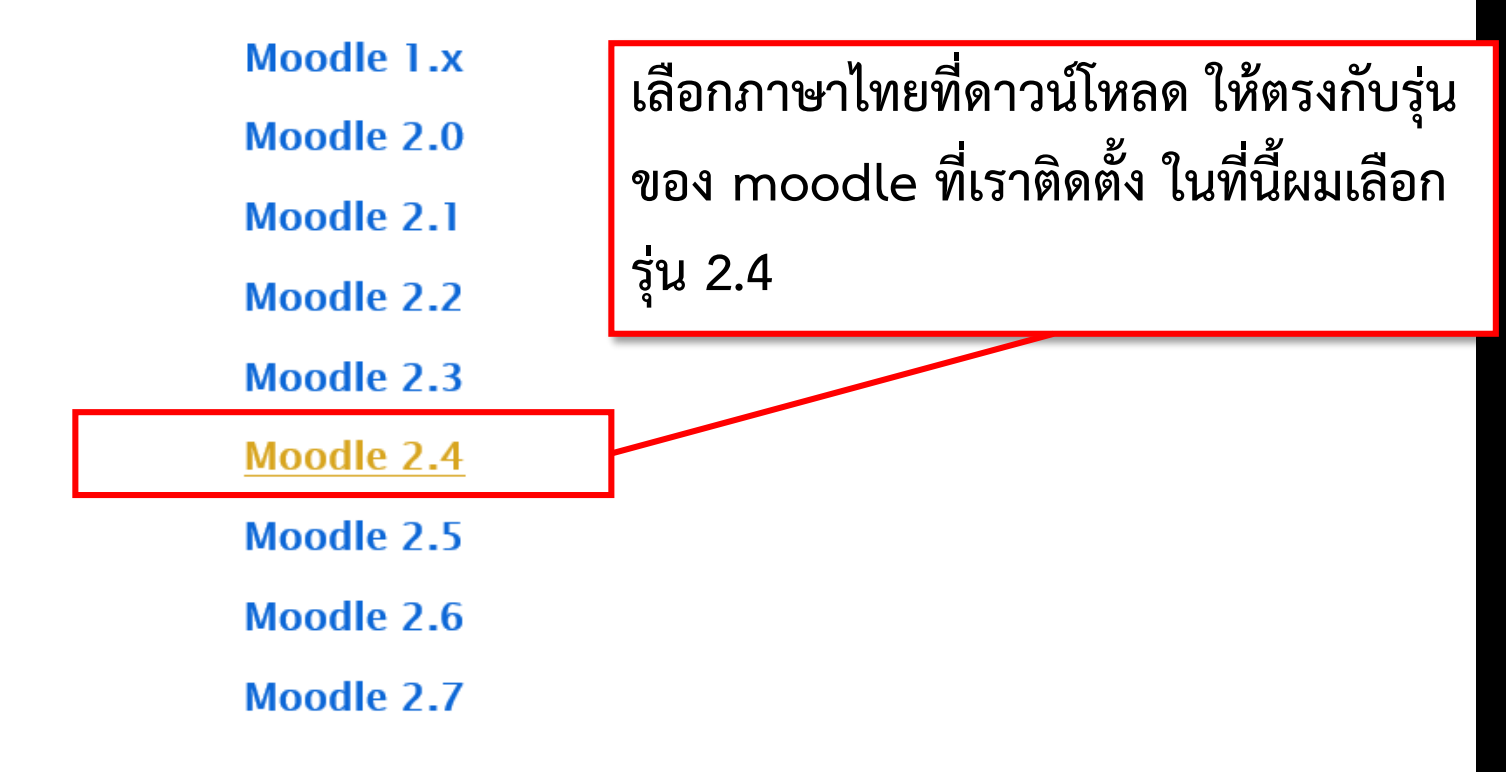

| mo | odle            |               | â        | DOCUMENTATION                        |                 | DEMO    | TRACKER      | DEVELOPMENT | TRANSLATION | MOODLE.NE  |
|----|-----------------|---------------|----------|--------------------------------------|-----------------|---------|--------------|-------------|-------------|------------|
|    | ырыкі           | sr_it.zip     | ТМВ      | 2014-05-10<br>15:51 UTC              | (18740/18740)   |         |              |             |             | 100 %      |
|    | Svenska         | sv.zip        | 652.1KB  | 2014-05-12<br>12:48 UTC              |                 |         |              |             | 84 % (1     | 5820/18740 |
|    | Finlandssvenska | sv_fi.zip     | 202.4KB  | 2014-05-08<br>13:25 UTC              | 3520 changes fr | om sv   |              |             |             |            |
|    | Kiswahili       | sw.zip        | 19KB     | 2013-04-08<br>08:44 UTC              | 2 % (405/1874   | 10)     |              |             |             |            |
|    | Tamil           | ta.zip        | เลือก Th | ai แล้วกดด <sup>.</sup>              | าวน์โหลดไฟ      | ล์ th.z | ip           |             |             |            |
|    | தமிழ்           | ta_lk.zip     | 403.0ND  | 2013-12-13<br>05:46 UTC              |                 |         |              | 59 % (111   | 13/18740)   |            |
|    | తెలుగు          | te.zip        | 324.6KB  | 2014-04-16<br>08:07 UTC              |                 |         | 40 % (7      | 7640/18740) |             |            |
|    | Тоцикй          | tg.zip        | 662.8KP  | 2013-12-13<br>05:46 UTC              |                 |         |              |             | 79 % (1482  | 5/18740)   |
|    | Thai            | <u>th.zip</u> | 229.6KB  | 2013-10-26<br>09:07 UTC              |                 | 30      | ) % (5655/18 | 740)        |             |            |
|    | ትግርኛ            | ti.zip        | 37.4KB   | 2013-10-26<br>09 <sup>.</sup> 07 UTC | 0 % (187/1874   | 0)      |              |             |             |            |

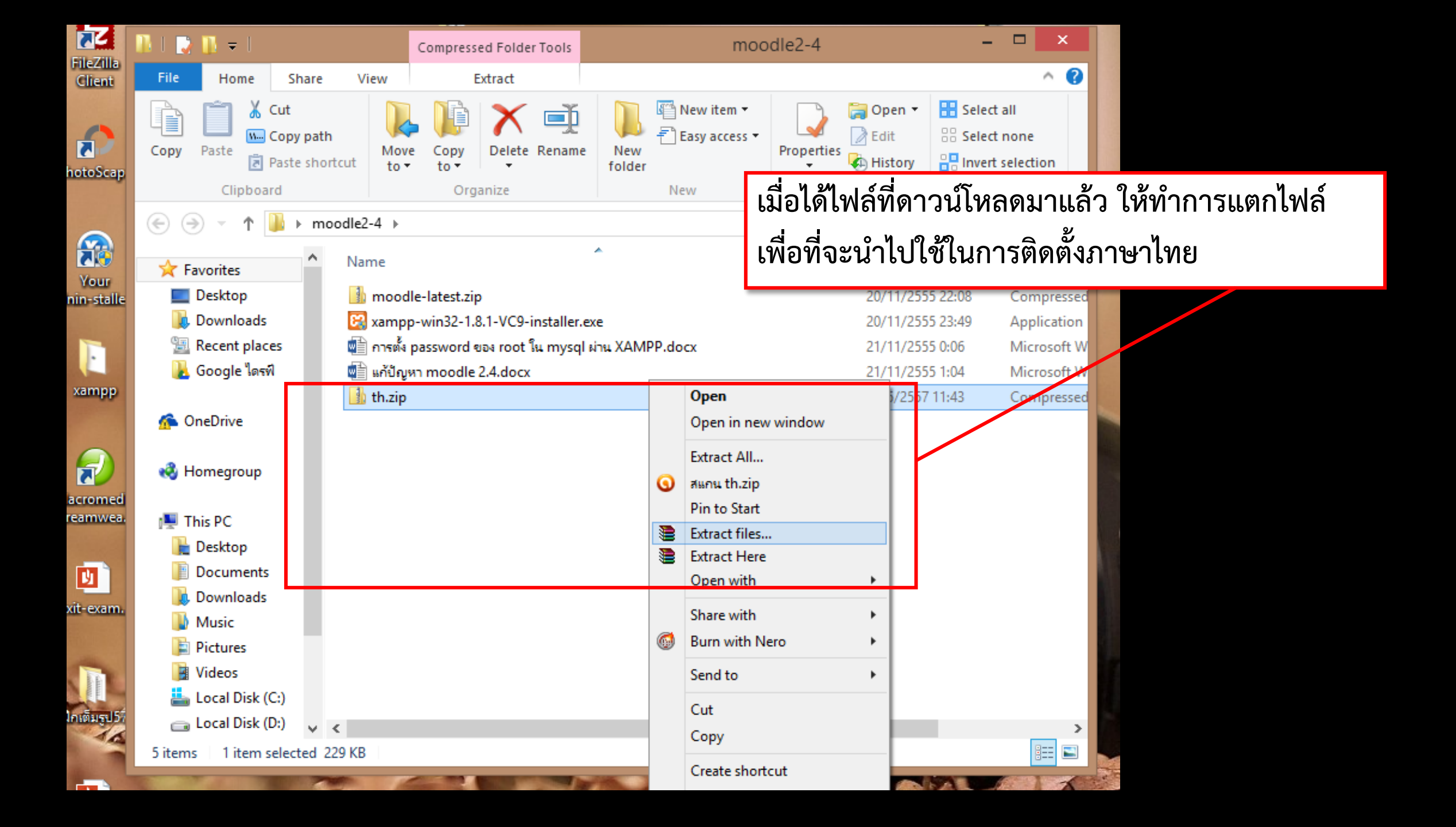

### ทำการคัดลอกไฟล์ภาษาไทยที่แตกไว้ ไปใส่ในห้องเก็บภาษาของ moodle ซึ่งจะอยู่ที่ C:\xampp\htdocs\moodle\lang

|                 |         | 10 . 10 .      |             | Tu       | Juei              | ~          |
|-----------------|---------|----------------|-------------|----------|-------------------|------------|
| Clipboard       |         | C              | )rganize    |          | New               | Oper       |
| € 🦻 ד ↑ 퉬 ד     | This PC | ► Local Disk ( | C:) ▶ xampp | ▶ htdocs | → moodle → lang → |            |
| 🔆 Favorites     | • Nar   | ne             | *           |          | Date modified     | Туре       |
| Desktop         |         | en             |             |          | 20/11/2555 8:02   | File folde |
| 〕 Downloads     |         | README.txt     |             |          | 21/9/2549 10:00   | Text Doci  |
| 🖳 Recent places |         | th             |             |          | 13/5/2557 11:50   | File folde |
| Ъ Google ใดรพี  |         |                |             |          |                   |            |
| 🏠 OneDrive      |         |                |             |          |                   |            |
| 🤣 Homegroup     |         |                |             |          |                   |            |

| Site administration     Notifications     Registration     Advanced features                                                     | Uninstall selected language pack Update all installed language packs Update all installed language packs |
|----------------------------------------------------------------------------------------------------|----------------------------------------------------------------------------------------------------|
| Courses                                                                                                    |                                                                                                    |
| Grades                                                                                                    |                                                                                                    |
| <ul> <li>Language</li> <li>Language settings</li> <li>Language custom</li> <li>Language packs</li> <li>Language packs</li> </ul> |                                                                                                    |
| <ul> <li>Security</li> </ul>                                                                                                    |                                                                                                    |
| <ul> <li>Appearance</li> <li>Front page</li> <li>Server</li> </ul>                                                               | กลับเข้าสู่หน้าเว็บmoodle เพื่อมาเปลี่ยนภาษา                                                             |
| Reports     Development                                                                                                    | 1. คลิกที่เมนูด้านซ้ายในส่วนของ Site administration                                                      |
|                                                                                                    | จากนั้นเลือกในส่วนของ Language<br>2. เลือก Language packs เพื่อทำการติดตั้งภาษาไทย                       |

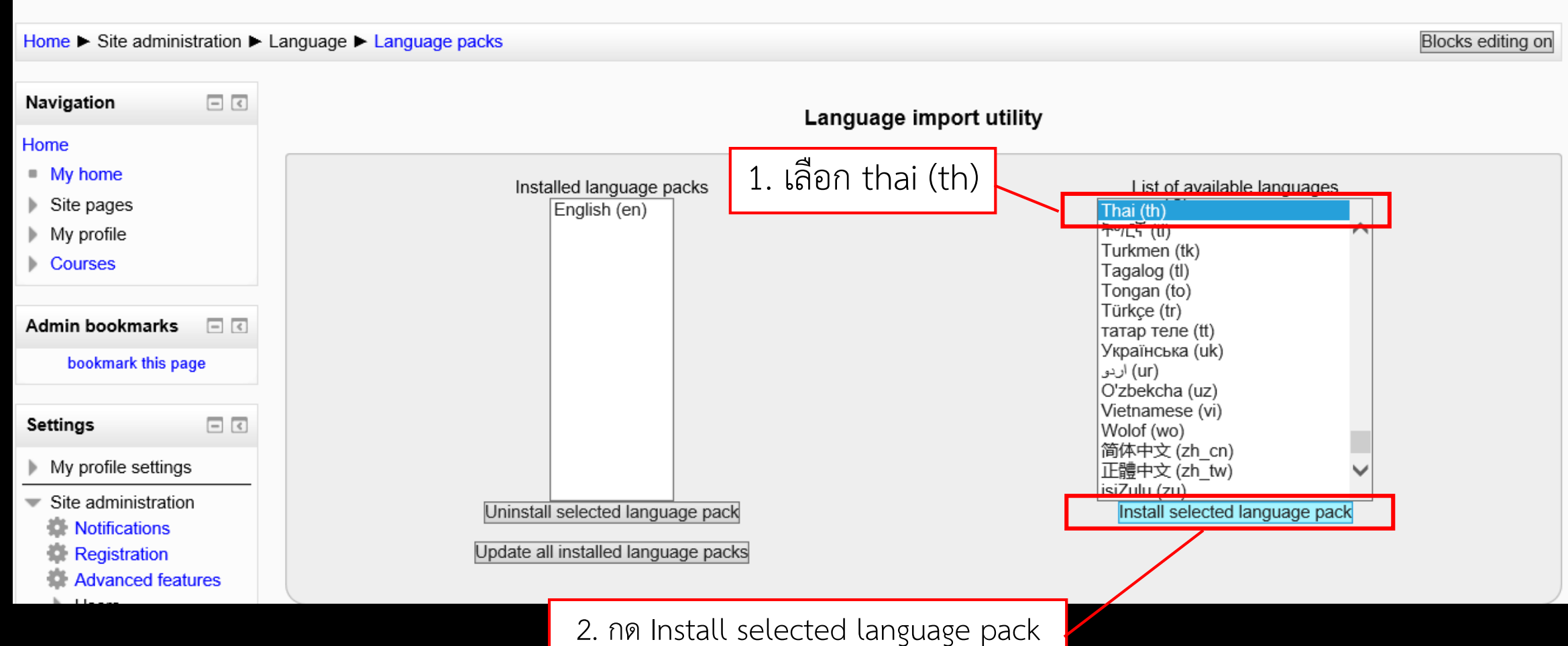

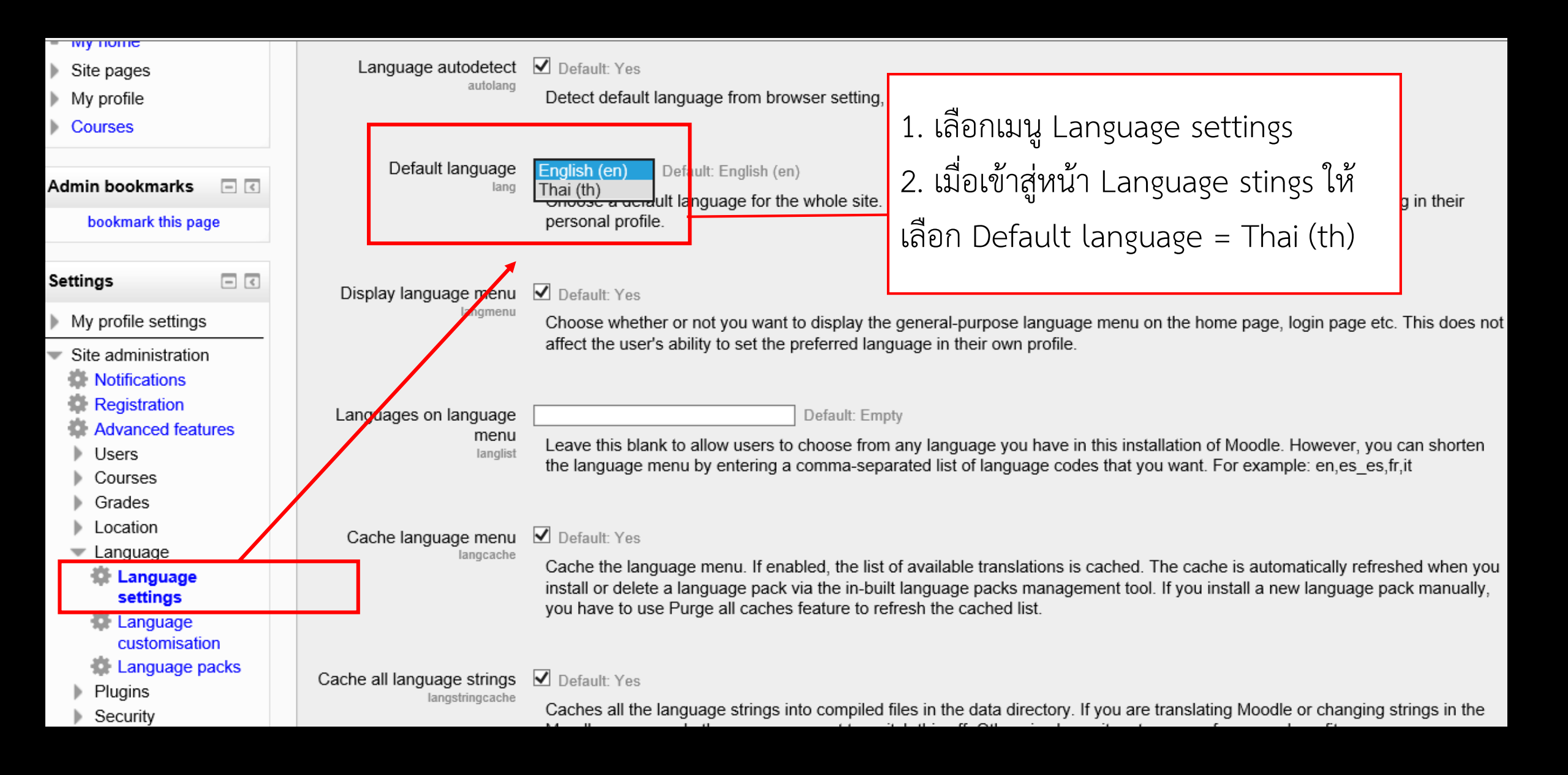

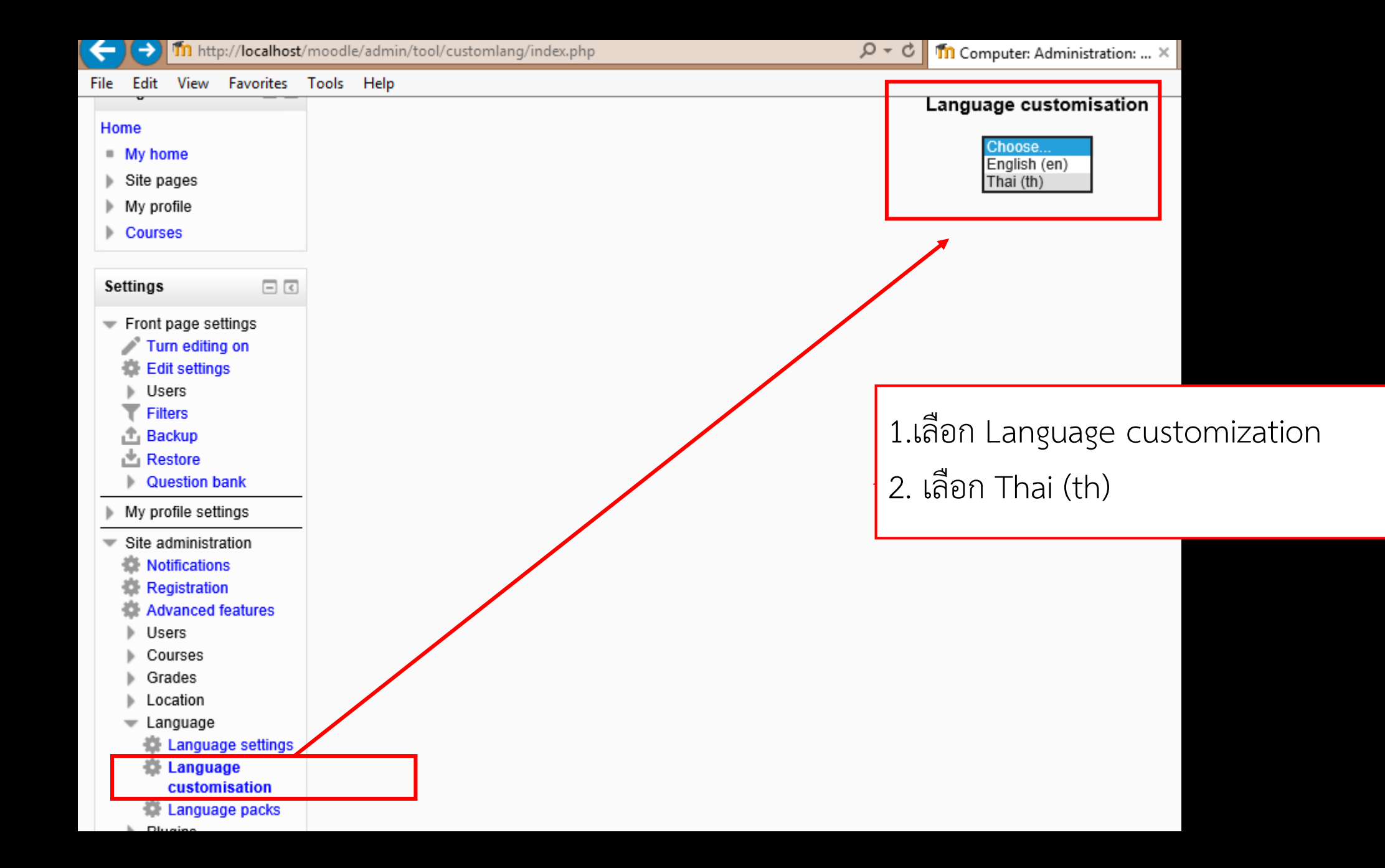

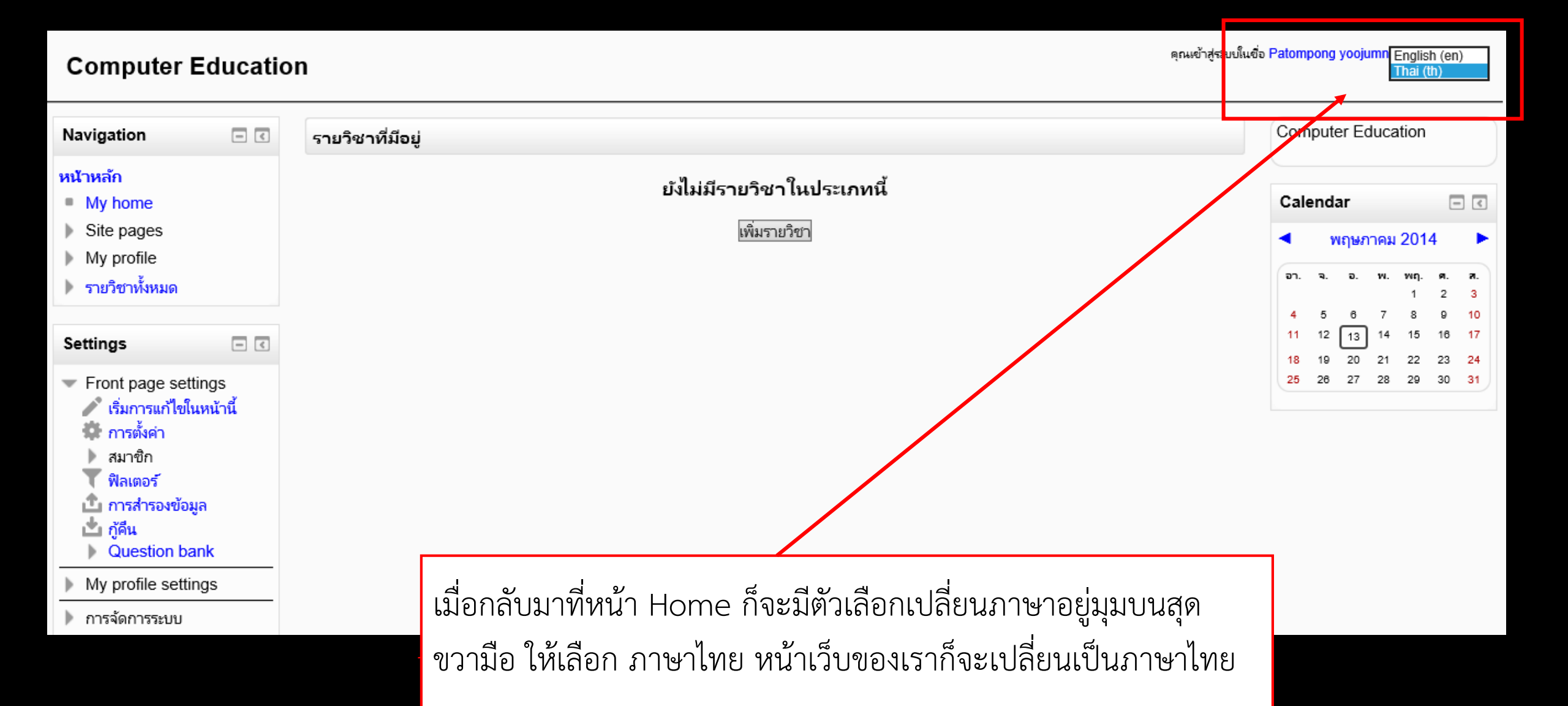

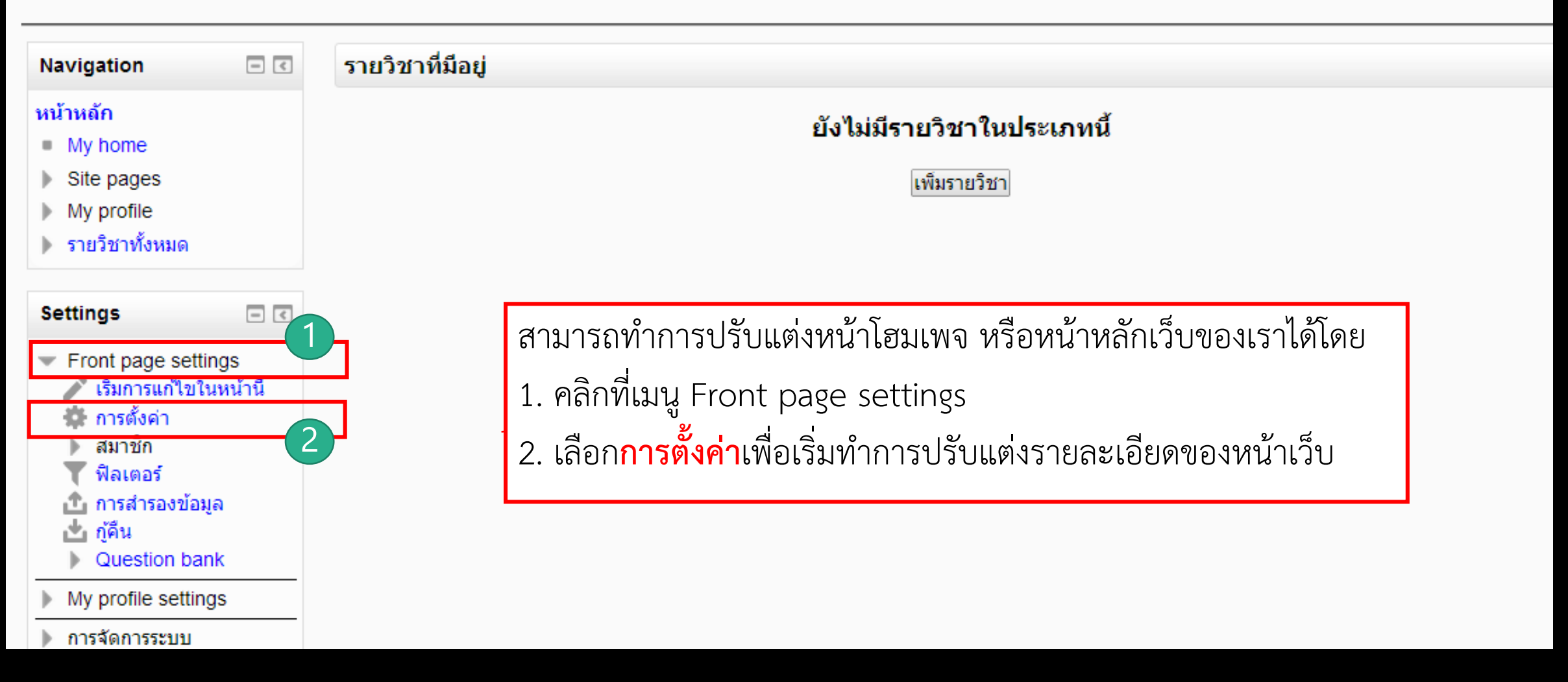

คุณเข้าสู่ร

| Computer Education                                                                                                    |                                                                                                    |            | คุณเข้าสู่ระบบในชื่อ Patompong yoojumnong (ออกจากระบบ) |
|----------------------------------------------------------------------------------------------------|----------------------------------------------------------------------------------------------------|------------|--------------------------------------------------------|
| หน้าหลัก 🕨 Front page settings I                                                                                                    | • การตั้งค่า                                                                                                    |            | เปิดการแก้ไขบล็อค                                      |
| Navigation 🖃 🕢<br>หน้าหลัก                                                                                                    |                                                                                                    | การตั้งค่า |                                                        |
| <ul> <li>My nome</li> <li>Site pages</li> <li>My profile</li> <li>รายวิชาทั้งหมด</li> </ul>                                                                                                    | ชื่อเต็มของเว็บไซต์ Computer Education                                                                                |            |                                                        |
| รายการโปรด 🖃 🗷                                                                                                    | ขอยอของเวบ<br>shortname<br>รายละเอียดหน้าแรก เอือดด้วอัดษร พายาดด้วอัดษร พี่ย่องน้                                    |            | หน้าต่างแสดงส่วนที่สามารถ                              |
| เพมหนานในรายการโปรด<br>Settings 🖃 🗶                                                                                                    |                                                                                                    |            | ปรับแต่งรายละเอียด ตั้งค่า ของ<br>* ร                  |
| <ul> <li>Front page settings</li> <li>เริ่มการแก้ไขในหน้านี้</li> <li>การดั้งค่า</li> <li>สมาชิก</li> <li>ฟิลเตอร์</li> <li>การสำรองข้อมูล</li> <li>ภู้คืน</li> <li>Question bank</li> </ul>           | Computer Education<br>พาท: p                                                                                          |            | หนาเฮมเพจ                                              |
| <ul> <li>My profile settings</li> <li>การจัดการระบบ</li> <li>การแจ้งเดือนจากระบบ</li> <li>ลงทะเบียน</li> <li>คุณสมบัติขั้นสูง</li> <li>สมาชิก</li> <li>รายวิชาทั้งหมด</li> <li>คะแนนทั้งหมด</li> </ul> | รายละเอียดของเว็บไซต์จะแสดงไว้ในหน้า<br>จัดการหน้าแรก<br>frontpage ใน่มี<br>ไม่มี<br>ไม่มี<br>ไม่มี<br>ไม่มี<br>ไม่มี | แรก        |                                                        |
| ▶ ที่ตั้ง ▶ ภาษาที่ใช้ในเว็บ                                                                                                    | ระบบจะแสดงรายการที่เลือกในหน้าแรกขอ                                                                                   | งเว็บ      |                                                        |

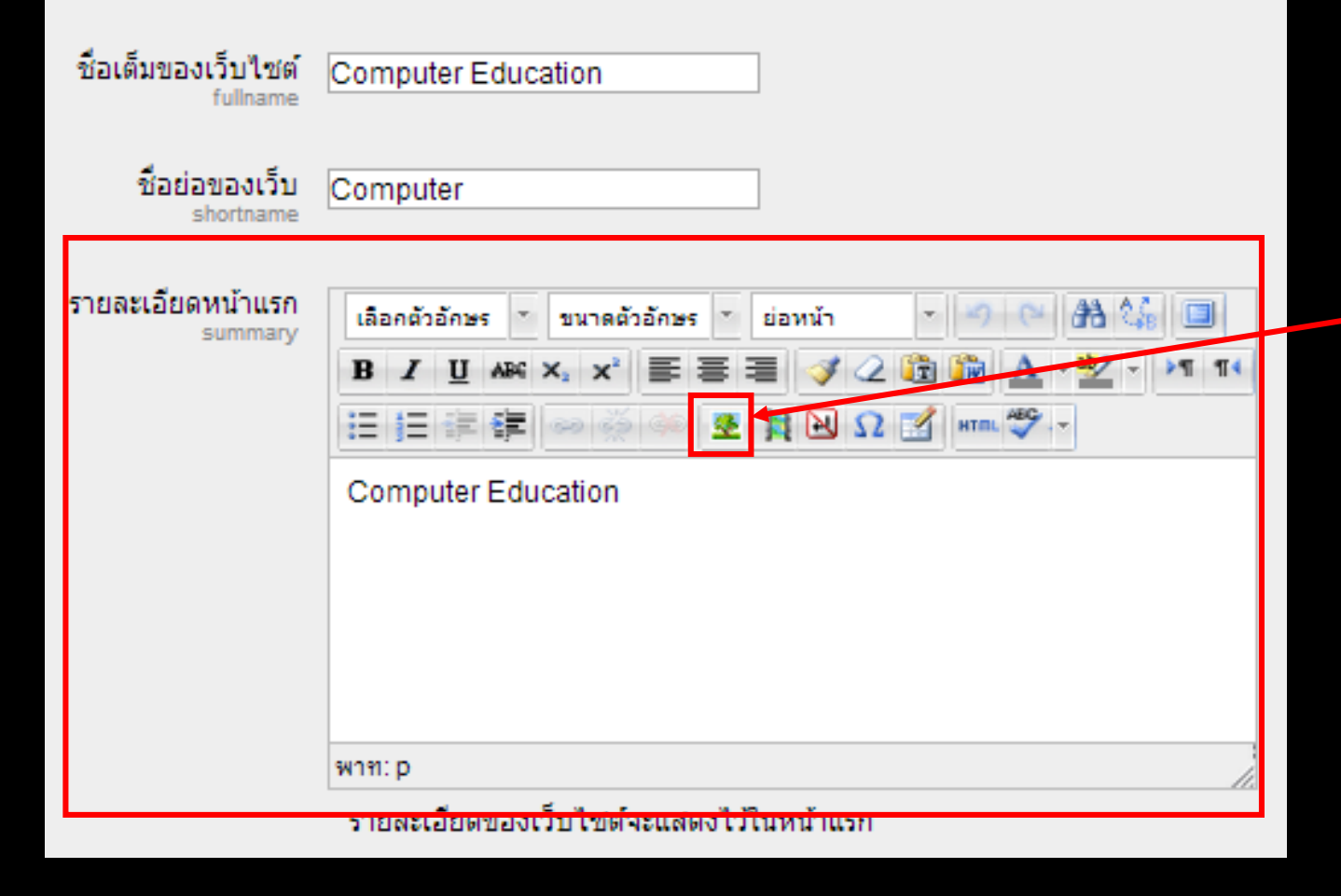

การปรับแต่งรายละเอียด ในส่วนของ การใส่รูปภาพในรายละเอียดหน้าแรก

ทำการสร้างโฟล์เดอร์เก็บรูปภาพใน
 C:\xampp\htdocs\moodle\pic

 2. นำรูปภาพที่ต้องการใส่ในเว็บ ไปเก็บไว้ ในโฟล์เดอร์ pic (รูปภาพที่ใช้ไม่ควรมี ขนาดใหญ่เกินไป)

3. คลิกปุ่ม </u>

เพื่อทำการแทรกรูปภาพ

|                                                                             |                                                            | เปิดการ |
|-----------------------------------------------------------------------------|------------------------------------------------------------|---------|
|                                                                             | การตั้งค่า<br>2 เพิ่ม/แก้ไข image<br>ทั่วไป ลักษณะ ขึ้นสูง |         |
| ation                                                                       | ทั่วไป<br>ที่อยู่รูป pic/LMS.jpg<br>รายละเอียดรูป          |         |
| ขนาดตัวอักษร ช่อหน้า<br>€ ×, × ≧ ≣ ≣ 🚿<br>≣ ๑๐ ๑๐ ๑๐ 🗶 其 🔁 1                |                                                            |         |
| ก็ยวกับ Computer Education                                                  |                                                            |         |
| มีปฐมพงศ์ อยู่สานงค์<br>มีปฐมพงศ์ อยู่สานงค์<br>มเว็บไซต์จะแสดงไว้ในหน้าแรก | เพิ่ม                                                      | ยกเลิก  |

หน้าต่างแสดงรายละเอียดการเพิ่มรูปภาพ 1. ในส่วนของที่อยู่รูป ให้ใส่ชื่อ โฟล์เดอร์ที่ เก็บภาพ แล้วตามด้วยชื่อภาพ เช่น pic/LMS.jpg 2. สามารถปรับแต่งขนาดรูปได้ โดยคลิกที่ เมนู ลักษณะ 3. เมื่อแทรกรูปภาพและปรับแต่งเสร็จ ให้ กดปุ่ม เพิ่ม

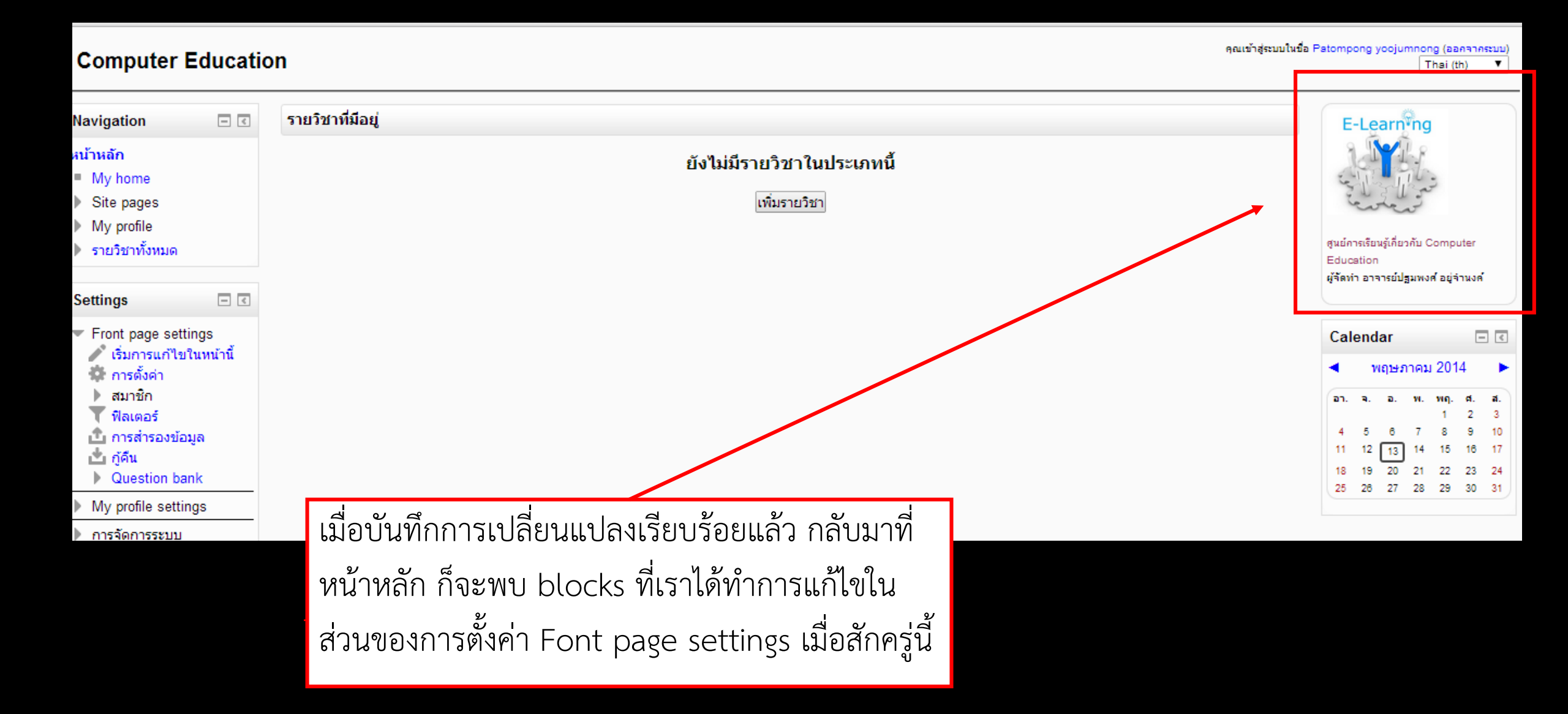

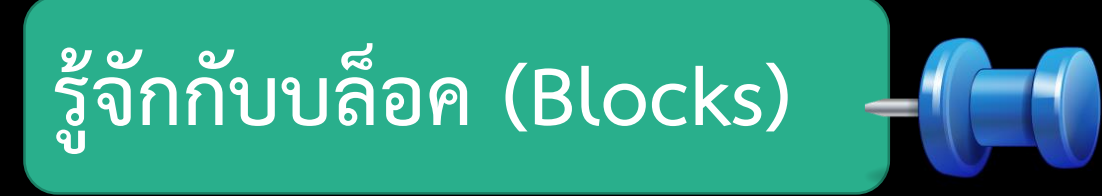

### บล็อค คือกรอบที่ใช้แสดงเนื้อหาต่าง ๆ โดย admin (ผู้ดูแลระบบ) สามารถทำการ เพิ่ม ลบ หรือย้ายตำแหน่งการแสดงเนื้อหาของบล็อค บนหน้าเว็บไซต์ ได้ตามต้องการ

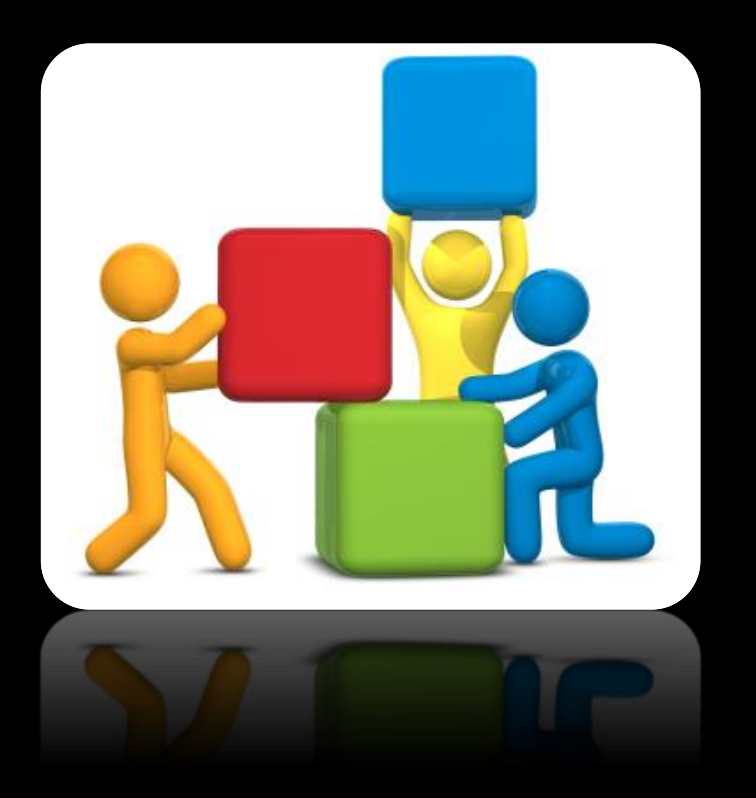

#### C 🖍 🗋 www.patompong-pk.com/lms/ $\rightarrow$ 6 You are not logged in. (Login) English (en) 🔻 แหลงเรียนรูออนไลน เพื่อการศึกษา WWW.PATOMPONG-PK.COM COMPUTER EDUCATION contact.pk.patompong@gmail.com Login ข่า<mark>1</mark>และประกาศ Username puckpuck@ สึกษาวิธีการใช้งานเพิ่มเติม

Main Menu 罪 ข่าวและประกาศ

### Block

| 20                                                                                                    | by Admin Patompong - Thursday, 6 February 2014, 01:17 PM                                                                                                    |                                                                                                    | Password •••••                                                                                                    |
|----------------------------------------------------------------------------------------------------|----------------------------------------------------------------------------------------------------|----------------------------------------------------------------------------------------------------|----------------------------------------------------------------------------------------------------|
|                                                                                                    | นักศึกษาสามารถศึกษาวิธีการใช้งานเพิ่มเติมได้จาก<br>-http://www.thaiall.com/e-learning/moodle.htm                                                                                    |                                                                                                    | Login<br>Create new account                                                                                                    |
| ปรุบพงศ์ อยู่รำนงค์<br><sup>มแสพรรค</sup><br>แหล่งการเร <mark>ียนร่วอนนูณน</mark> รู้บวกับ<br>คอมพิวเตอร์ พัฒนาขึ้นเพื่อไว้ในการ | รหัสวิชา 1092302Z ระบบการศึกษาแบบอิเล็กทรอนิกส์<br>by Admin Patompong - Thursday, 6 February 2014, 01:07 PM<br>ให้นักศึกษาที่เรียนวิชาระบบการศึกษาแบบอิเล็กทรอนิกส์ section 01 เข้า | ไปสร้างเนื้อหารายวิชาตามหัวข้อกลุ่มของตนเองที่ได้รับ (กำหนดแล้วเสร็จ 20 ก.พ. 57)                                                                                                    | Contine Users (last 5 minutes)<br>None                                                                                                    |
| ศึกษาและจัดระบบการเรียนการสอน                                                                                                    | Available Courses                                                                                                    |                                                                                                    | Calendar -                                                                                                    |
| Main Menu 🖃                                                                                                    | กา <mark>รติดตั้งและใช้งาน Moodle</mark><br>Teacher: Group01 moodle                                                                                                    | สร้างระบบ E-Education ด้วย moodle การติดตั้ง ปรับแต่ง จัดการรูปแบบ moodle<br>ระบบการจัดการสมาชิก ระบบการจัดการหลักสูตร ระบบการจัดการเนื้อหาวิชา ระบบ<br>แบบทดสอบ ระบบการประเมินผลผู้เรียน                                                                                                    | May 2014           Sun Mon Tue Wed Thu Fri Sat           1         2           4         5         6         7         8         9         10 |
| Block                                                                                                    | กา <b>รติดดั้งและใช้งาน Learnsquare</b><br>Teacher: Group03 Learn Square<br>อ                                                                                                    | สร้างระบบ e-Learning ซึ่งเป็นระบบบริหารจัดการการเรียนรู้ออนไลน์ผ่านเครือข่าย<br>คอมพิวเตอร์ โดยผู้เรียนสามารถเรียนรู้ได้ตามอัธยาศัย ทุกที่ ทุกเวลา ในรูปแบบสื่อ<br>มัลติมีเดียทั้งบทความ ภาพ เสียง หรือวิดีโอ ที่สามารถโต้ตอบได้เสมือนการเรียง ใน<br>ห้องเรียนปกติซึ่งถือเป็นการเปิดโอกาสทางการศึกษาให้กว้างมากขึ้น และมีมาตรฐาน<br>ที่เท่าเทียมกัน | 11     12     13     14     15     16     17       18     19     00     21     22     23     24       25     28     29     29     30     31   |
| DIOCK                                                                                                    | กา <mark>รติดตั้งและใช้งานระบบ ATutor</mark><br>Teacher: Group02 Atutor<br><b>ช</b> ื่≫                                                                                             | เป็นระบบ Open Source Web-based Learning Content Management System<br>เรียกชื่อย่อว่า LCMS ใช้ในการสร้างระบบเรียนรู้แบบออนไลน์ (E-Learning)<br>สามารถแยกผู้ใช้งานเป็นสามส่วนคือส่วนผู้ดูแลระบบ ส่วนอาจารย์ และส่วนนักศึกษา<br>เว้นเป็นอาหา LCMS เรื่นรับอาหารถึงและเร็นเป็นกับต ส่วนอาจารย์ และส่วนนักศึกษา                                          |                                                                                                    |

5

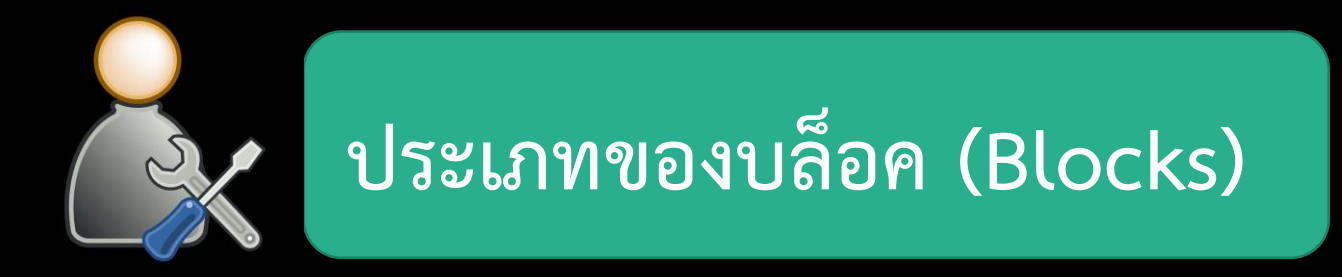

### บล็อคใน moodle แบ่งได้ 2 ประเภท คือ

### 1. <mark>บล็อคสำเร็จรูป</mark> คือ บล็อคที่ได้หลังจากการติดตั้งโปรแกรม moodle สามารถเลือกใช้งานได้ทันที

 2. บล็อคที่ผู้ใช้สร้างเอง เป็นบล็อคอิสระที่ใช้ในการเสริมความสามารถของ moodle ซึ่งสามารถ พัฒนาขึ้นมาใช้งานได้เอง หรือสามารถดาวน์โหลดจากอินเทอร์เน็ตมาใช้ได้

## การเปิดใช้งานบล็อคสำเร็จรูป moodle

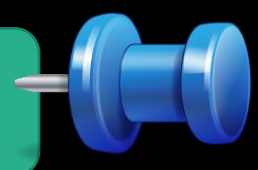

| <ul> <li>My profile settings</li> </ul>                                                                                                    | บลอกเมนู                        | U | 2012110800 | ۲ |   | ລນ |                                                           |
|----------------------------------------------------------------------------------------------------|---------------------------------|---|------------|---|---|----|-----------------------------------------------------------|
| การจัดการระบบ                                                                                                    | ุ่งการ <mark>ท</mark> ำแบบทดสอบ | 0 | 2012110800 | ٢ | ٩ | ລນ |                                                           |
| <ul> <li>การแจงเดียนจากระบบ</li> <li>ลงทะเบียน</li> <li>คุณสมบัติขั้นสูง</li> <li>สมาชิก</li> <li>รายวิชาทั้งหมด</li> <li>คะแนนทั้งหมด</li> <li>ที่ตั้ง</li> <li>ถาษาที่ใช้ในเว็บ</li> </ul> | รายการโปรด                      | 1 | 2012091600 | ٢ | ٩ | ລນ | การจัดการบล็อคสำเร็จรูปที่ได้หลักจากการ                   |
|                                                                                                    | รายละเอียดของรายวิชา/เว็บไซต์   | 1 | 2012091600 | ٢ | ٩ | ລນ |                                                           |
|                                                                                                    | สมาชิก                          | 0 | 2012110800 | ٢ | ٩ | ລນ | VIVIVIA MOODLE                                            |
|                                                                                                    | สุ่มคำศัพท์                     | 0 | 2012091600 | ٢ | ٩ | ລນ | 1. คลิกที่เมน การจัดการระบบ                               |
|                                                                                                    | 2 ำหลัก                         | 1 | 2012110800 | ٢ | â | ລນ |                                                           |
| 🔻 จัดการโมดูล                                                                                                    | Calencar                        | 1 | 2012091600 | S |   | ลบ | 2. คลกเลอก จดการเมดูล                                     |
| <ul> <li>Activity modules</li> <li>Assignment<br/>plugins</li> <li>sture</li> </ul>                                                                                                    | Comments                        | 0 | 2012091600 | ٢ | ٩ | ລນ | <ol> <li>จ. คลิกเลือก บล็อค จากบับเลือกบบบย่อย</li> </ol> |
|                                                                                                    | Community finder                | 0 | 2012091600 | ۲ | ٩ | ລນ |                                                           |
|                                                                                                    | 3 use completion status         | 0 | 2012091600 | ٢ | ٩ | ລນ | จัดการบล็อค ก็จะเข้าสู่หน้าต่างการจัดการ                  |
| <ul> <li>บล็อค</li> <li>จัดการบล็อค</li> </ul>                                                                                                    | Course overview                 | 1 | 2012091600 | ٢ | ٩ | ລນ |                                                           |
| Courses                                                                                                    | Courses                         | 0 | 2012091600 | ٢ | ۵ | ລນ | กรด์ ปลอคทมมาเหเนวะบบหลงจากทดดดง                          |
| Course overview                                                                                                    | Feedback                        | 0 | 2012110800 | Þ | ٩ | ลบ | moodle เสร็จ                                              |
| <ul> <li>Online users</li> <li>Remote RSS<br/>feeds</li> <li>Section links</li> <li>Tags</li> <li>Message outputs</li> </ul>                                                                 | Flickr                          | 0 | 2012110800 | ٢ | ٩ | ลบ |                                                           |
|                                                                                                    | HTML                            | 0 | 2012091600 | ٢ | ٩ | ลบ | การตั้งคา                                                 |
|                                                                                                    | Logged in user                  | 0 | 2012091600 | ٢ | ٩ | ລນ |                                                           |
|                                                                                                    | Mentees                         | 0 | 2012091600 | ٢ | ٩ | ລນ |                                                           |
| <ul> <li>การอนุมัติ</li> <li>สมัดรเข้าเรียน</li> </ul>                                                                                                    | My private files                | 1 | 2012091600 | ٢ | â | ລນ |                                                           |

| Navigation 📃 🕢<br>🗞 🌣 🎗                              | 1                             |     |            | 2         |       | 3           |      | 19 | จัดการบล็อค                  |
|------------------------------------------------------|-------------------------------|-----|------------|-----------|-------|-------------|------|----|------------------------------|
| หน้าหลัก                                             | ชื่อ                          | อัน | เวอร์ชัน   | ช่อน/แสดง | Prote | ct instance | es 🕐 | ลบ | การตั้งค่า                   |
| <ul> <li>My home</li> <li>Site pages</li> </ul>      | กิจกรรมทั้งหมด                | 0   | 2012110800 | ٢         |       | ۵           |      | ລນ |                              |
| <ul> <li>My profile</li> </ul>                       | กิจกรรมที่กำลังจะมีขึ้น       | 0   | 2012091600 | ٢         |       | ۵           |      | ລນ |                              |
| รายวิชาทั้งหมด                                       | กิจกรรมล่าสุด                 | 0   | 2012110800 | ٢         |       | ۵           |      | ລນ | ע ה <u>א</u>                 |
| ດາແລງດົນໄດວ                                          | ข้อความ                       | 0   | 2012091600 | ۲         |       | ۵           |      | ลบ | หนาตาง แสดงการจดการบลอค      |
| S 1811 IS (1154) ⊡ C                                 | ข่าวล่าสุด                    | 0   | 2012091600 | ٢         |       | ٨           |      | ລນ | 1 ชื่อบล๊อคที่มีมากับ moodle |
| เพิ่มหน้านี้ในรายการโปรด                             | เข้าสู่ระบบ                   | 0   | 2012110800 | ۲         |       | ۵           |      | ลบ |                              |
| Cottingo 🗖 🗖                                         | ค้นกระดานเสวนา                | 0   | 2012110800 | ۲         |       | ۵           |      | ลบ | 2. เปิดปิดการใช้งานบล็อค     |
| Settings – C                                         | แท็กสำหรับบล็อก               | 0   | 2012110800 | ٢         |       | ۵           |      | ລນ | 3 ป้องกับการแสดงบล็อด        |
| My profile settings                                  | บล็อกเมนู                     |     | 2012110800 | ۲         |       | ۵           |      | ลบ | J. UUNITRITTABEEIVINUEIUVI   |
| <ul> <li>การจัดการระบบ</li> </ul>                    | ผลการทำแบบทดสอบ               | 0   | 2012110800 | ۲         |       | ۵           |      | ลบ |                              |
| การแจ้งเดือนจากระบบ<br>ลงทะเบียน<br>คุณสมบัติขั้นสูง | รายการโปรด                    |     | 2012091600 | ۲         |       | ۵           |      | ลบ |                              |
|                                                      | รายละเอียดของรายวิชา/เว็บไซต์ | 1   | 2012091600 | ۲         |       | ۵           |      | ลบ |                              |
| ▶ สมาชิก > รายวิชาทั้งหมด                            | สมาชิก                        | 0   | 2012110800 | ٢         |       | ۵           |      | ລນ |                              |
| คะแนนทั้งหมด                                         | สุ่มคำศัพท์                   | 0   | 2012091600 | ٢         |       | ۵           |      | ລນ |                              |
| ▶ ทีตัง ภาษาที่ใช้ในเว็บ                             | หน้าหลัก                      | 1   | 2012110800 | ٢         |       | ۵           | ລນ   |    |                              |
| 💌 จัดการโมดูล                                        | Calendar                      | 1   | 2012091600 | ٢         |       | ۵           |      | ລນ |                              |
| <ul> <li>Activity modules</li> </ul>                 | Comments                      | 0   | 2012091600 | ٢         |       | ۵           |      | ລນ |                              |
| Assignment<br>plugins                                | Community finder              | 0   | 2012091600 | ٢         |       | ۵           |      | ລນ |                              |
| ⊳ รูปแบบ                                             | Course completion status      | 0   | 2012091600 | ۲         |       | ۵           |      | ລນ |                              |
| 💌 บล็อด                                              | Course overview               | 1   | 2012091600 | ٢         |       | ۵           |      | ลบ | การตั้งค่า                   |

### การกำหนดให้บล๊อคแสดงผลบนหน้าโฮมเพจ

#### **Computer Education**

คุณเข้าสู่ระบบในชื่อ Patompong yoojumnong (ออกจ Thai (th)

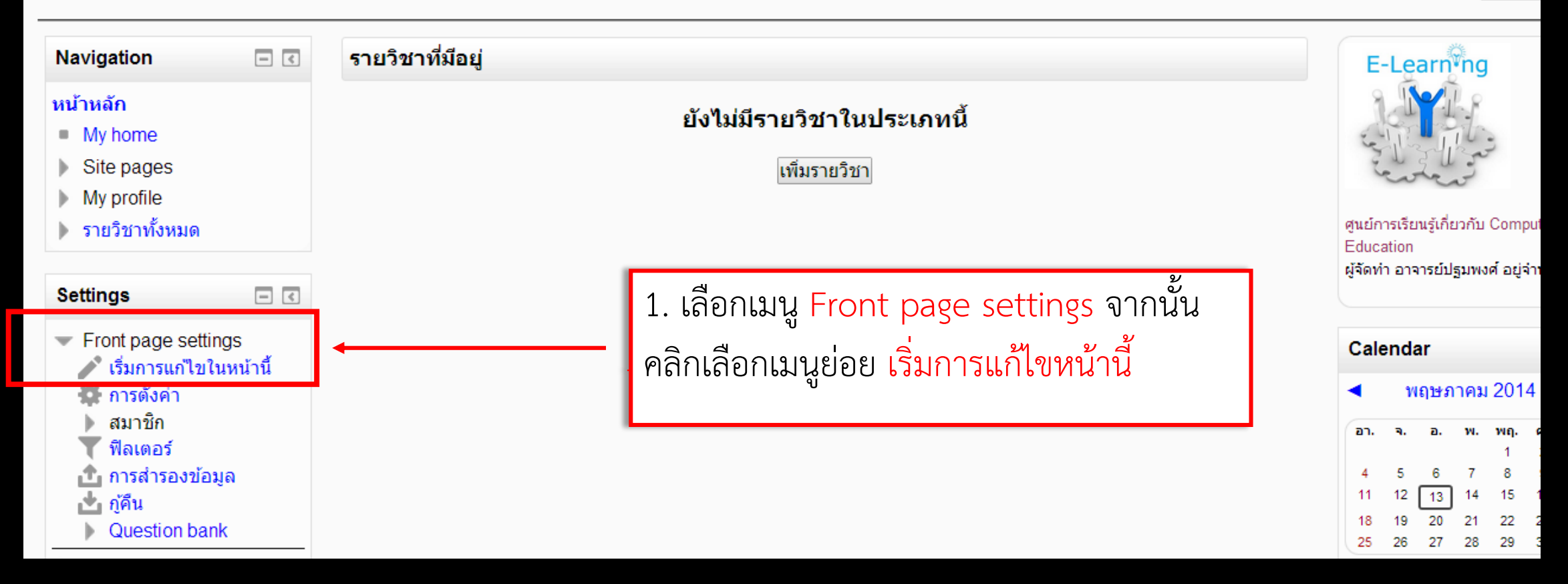

#### คุณเข้าสู่ระบบในชื่อ Patompong yoojumnong (ออกจากระบบ) **Computer Education** Thai (th) ۳ - < หน้าหลัก ☆X@% ÷ \*X @ 1 E-Learn<sup>\*</sup>ng + Add an activity or resource + Add an activity or resource รายวิชาที่มีอยู่ Navigation - < \* \* ้ยังไม่มีรายวิชาในประเภทนี้ หน้าหลัก ิศูนย์การเรียนรู้เกี่ยวกับ Computer My home Education เพิ่มรายวิชา ผู้จัดทำ อาจารย์ปฐมพงศ์ อยู่จำนงค์ Site pages My profile ÷ รายวิชาทั้งหมด Calendar - < \*XOX - < Settings \* \* พฤษภาคม 2014 ◄ ► Front page settings הם. а. a. w. ศ. ಷ. 🥒 ปิดการแก้ไขในหน้านี้ 3 2 9 10 5 6 8 การตั้งค่า ÷ แสดงหน้าต่างการแก้ไขหน้า จะสังเกตเห็นว่า 12 16 17 13 สมาชิก 20 23 24 22 ฟิลเตอร์ 25 26 28 29 30 31 27 เราสามารถใช้เมาส์ เลื่อนขยับบล๊อค ไปยัง 🏦 การสำรองข้อมูล 📩 กู้ดืน ตำแหน่งที่ต้องการได้ ซ้าย ขวา Question bank

| Navigation 🖃 🔇                                                                                                    | รายวิชาที่มีอยู่                                                                                           | مدير الخير النخم                                                                |
|----------------------------------------------------------------------------------------------------|----------------------------------------------------------------------------------------------------|---------------------------------------------------------------------------------|
| <ul> <li>พน้าหลัก</li> <li>My home</li> <li>Site pages</li> <li>My profile</li> <li>รายวิชาทั้งหมด</li> </ul> Settings <ul> <li>▲ ▲</li> </ul>                                                                                                    | ยังไม่มีรายวิชาในประเภทนี้<br>เพิ่มรายวิชา                                                                 | ศูนย์การเรียนรู้เกี่ยวกับ C<br>Education<br>ผู้จัดทำ อาจารย์ปฐมพงศ์<br>Calendar |
| <ul> <li>Front page settings</li> <li>ปิดการแก้ไขในหน้านี้</li> <li>การตั้งค่า</li> <li>สมาชิก</li> <li>ฟิลเตอร์</li> <li>การสำรองข้อมูล</li> <li>กู้คืน</li> <li>Question bank</li> <li>My profile settings</li> <li>การจัดการระบบ</li> <li>คันหา</li> </ul> | เมื่อเข้าสู่หน้าต่างการแก้ไข จะมีบล๊อค Add<br>ablock ให้เราสามารถเลือกเพิ่มบล๊อคที่เรา<br>ต้องการใช้งานได้ | an. a. a. w.<br>4 5 6 7<br>11 12 13 14<br>18 19 20 21<br>25 26 27 28            |
| Add a block Add                                                                                                    | ดณฑัวส์ระบบใหชื่อ Patompong vooiumpong (ออกจวอระบบ)                                                        |                                                                                 |

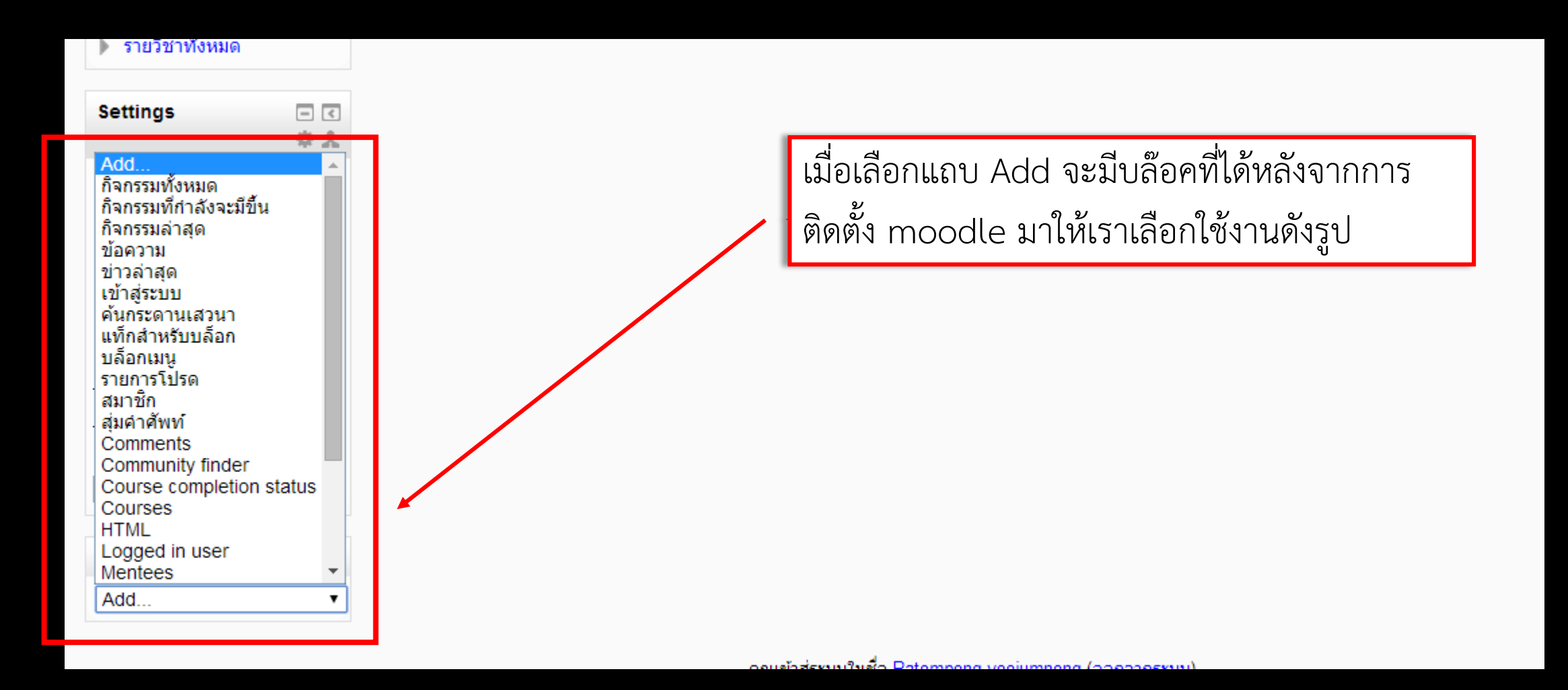

| ทดลองเพิ่มบล๊อค          | ) " | ู้ เข้าสู่ระบบบ" กับ "Online users" -  |
|--------------------------|-----|----------------------------------------|
| กจกรรมลาสุด              | *   |                                        |
| ข่าวล่าสด                |     | เข้าสู่ระบบ 🔍                          |
| เข้าสู่ระบบ              |     | $\star$ $\star$ $\star$ $\star$        |
| คนกระดานเสวนา            |     |                                        |
| แทกสาหรบบลอก<br>บล็อกเบบ |     |                                        |
| รายการโปรด               |     | ตั้งค่าบล็อดเข้าส่ระบบ                 |
| สมาชิก                   |     | Where this block appears               |
| สุ่มคำศัพท์              |     | Original block location เจ้ตการหน้าแรก |
| Comments                 |     |                                        |
| Community finder         |     | Display on the front page only         |
| Course completion status |     | Default weight ⑦ 2 •                   |
| HTMI                     |     |                                        |
| Logged in user           |     | On this page                           |
| Mentees                  |     | Visible [12i ▼                         |
| My private files         |     | Region Right V                         |
| Network servers          |     | Weight 2                               |
| Online users             | •   |                                        |
| Add                      | T   | บันทักการเปลี่ยนแปลง ยกเล็ก            |

You are not logged in. (Lo English (en)

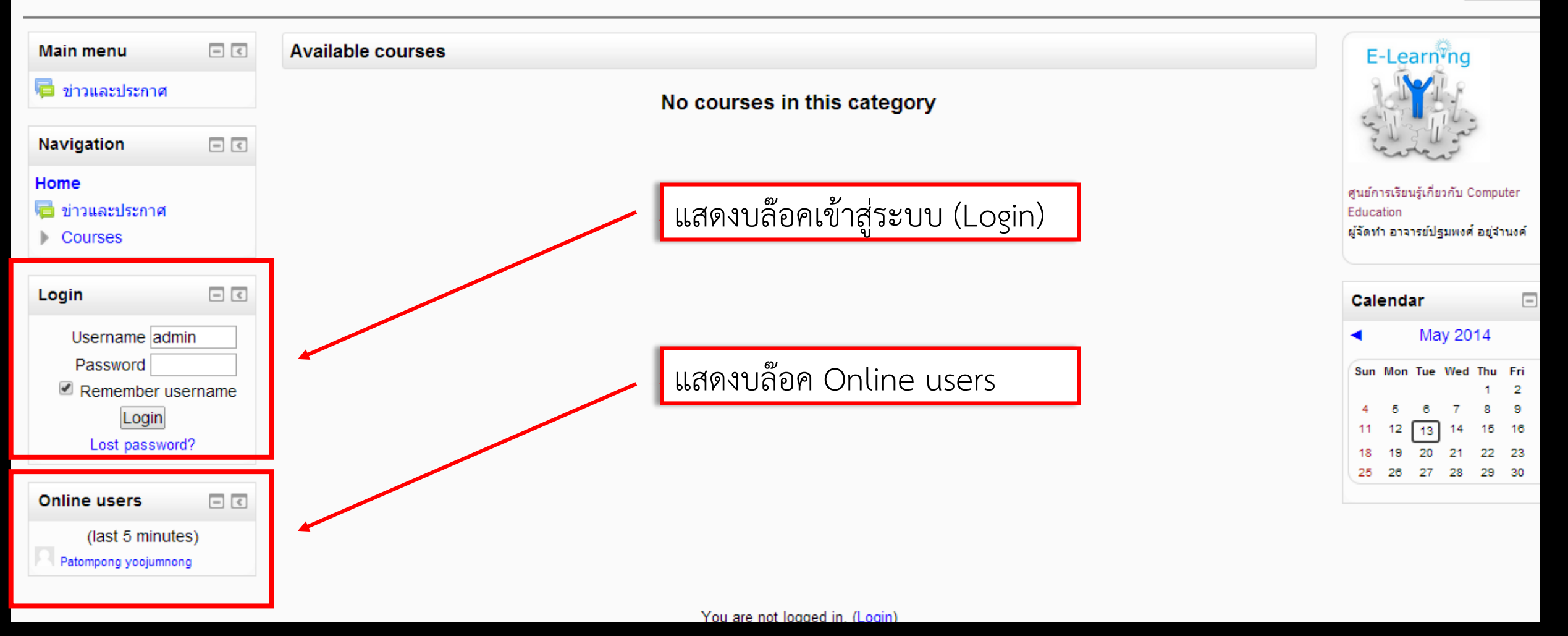

### การสร้างบล๊อคใช้เอง หรือ การสร้างบล๊อคแบบอิสระ

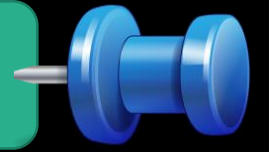

ข่าวล่าสด ด้นกระดานเสวนา แท็กสำหรับบล็อก บล็อกเมนู รายการโปรด สมาชิก ส่มคำศัพท์ Comments Community finder Course completion status Courrece HTML Logged in user Mentees My private files Network servers Recent blog entries Remote RSS feeds Self completion Tags Add....

เราจะทำการสร้างบล๊อคใช้เอง โดย เข้าไปที่หน้าแก้ไข จากนั้น ในส่วนของการเพิ่มบล๊อค ให้ เลือก Add - HTML

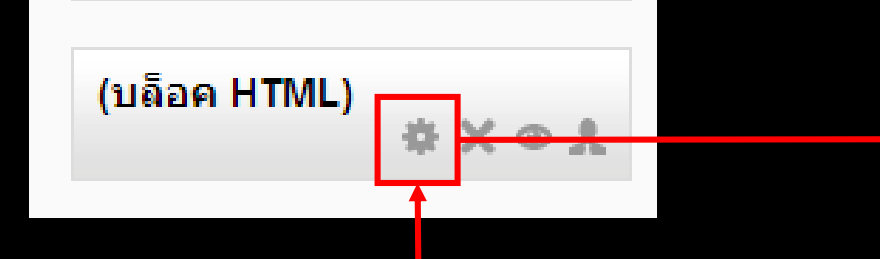

เมื่อเพิ่มบล๊อคแบบ HTML มาแล้ว ให้คลิกเลือก สัญลักษณ์ฟันเฟือง ดังรูป เพื่อเข้าสู่หน้าต่างการแก้ไข และปรับแต่ง ในที่นี้ ได้ทำการสร้างบล๊อคให้ออกมาใน รูปแบบของเมนู -หน้าแรก -ข่าวประชาสัมพันธ์ -กระดานสนทนา -ดาวน์โหลด -ประวัติผู้จัดทำ \*\*สามารถใส่ link menu หรือรูปภาพ ได้ตามต้องการ เมื่อกำหนดค่าเรียบร้อยแล้วทำการบันทึกการ เปลี่ยนแปลง

| Block settings          |                                                                                                    |   |  |  |  |  |  |  |
|-------------------------|----------------------------------------------------------------------------------------------------|---|--|--|--|--|--|--|
| หัวข้อบล็อค<br>เนื้อหา* | เมนเมนู<br>เลือกตัวอักษร ▼ ขนาดตัวอักษร ▼ ย่อหน้า ▼ ♥ № ∰ 🏠 🗐<br>В І Щ АВС ×, ×° ≣ ≣ ≣ I V 2 I № ▲ - № - № 114<br>Е I = I = I I ∞ ※ ※ ※ № № № № Ω I № |   |  |  |  |  |  |  |
|                         | หน้าแรก<br>ข่าวประชาสัมพันธ์<br>กระดานสนทนา<br>ดาวน์โหลด<br>ประวัติผู้จัดทำ<br>พาท: p                                                                 | • |  |  |  |  |  |  |
| Where this block appear | S                                                                                                    |   |  |  |  |  |  |  |
| Original block location | จัดการหน้าแรก                                                                                                    |   |  |  |  |  |  |  |
| Page contexts           | Display on the front page only     ▼       Left     ▼                                                                                                 |   |  |  |  |  |  |  |
| Default region 🕐        |                                                                                                    |   |  |  |  |  |  |  |
| Default weight (?)      | 6 •                                                                                                    |   |  |  |  |  |  |  |
| On this page            |                                                                                                    |   |  |  |  |  |  |  |
|                         |                                                                                                    |   |  |  |  |  |  |  |

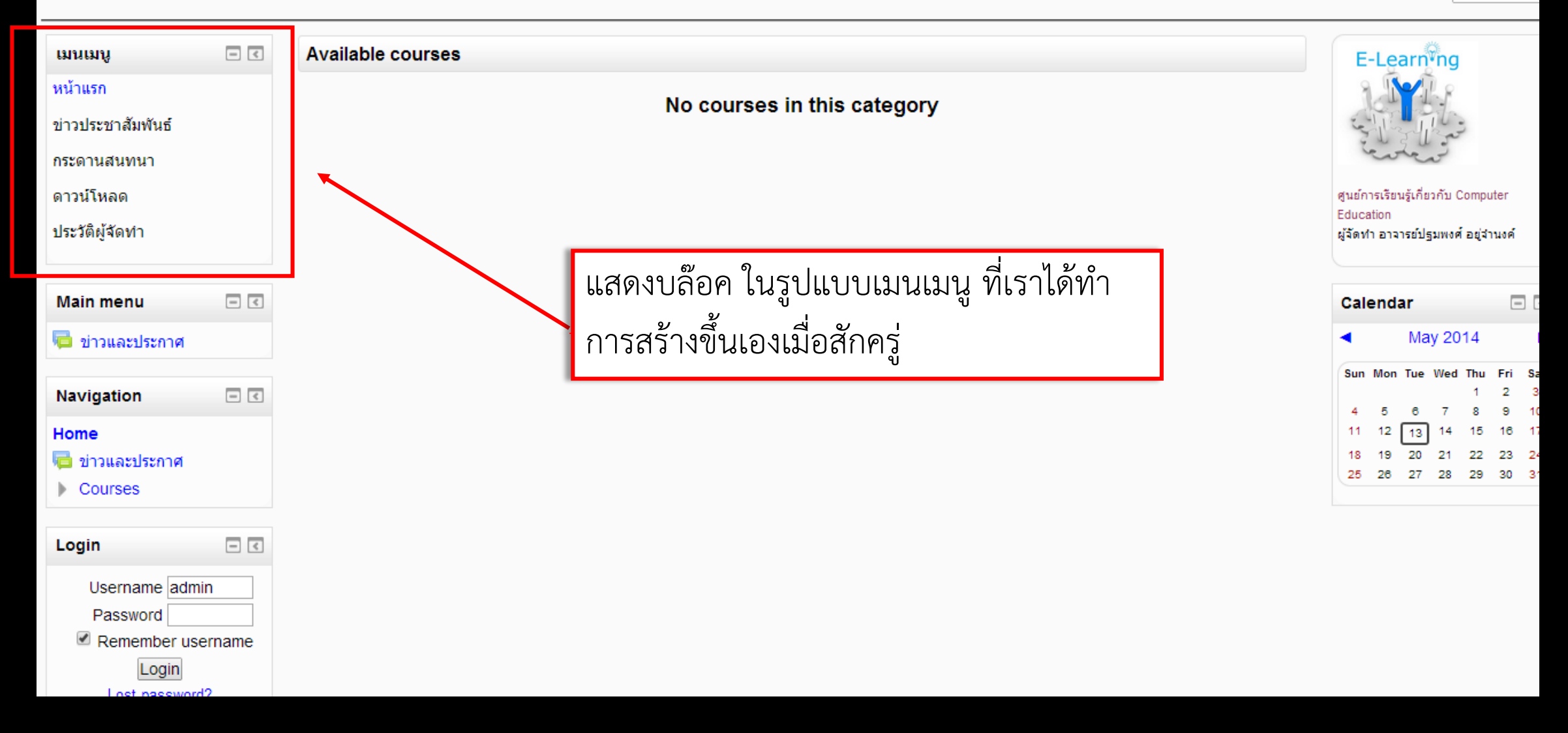